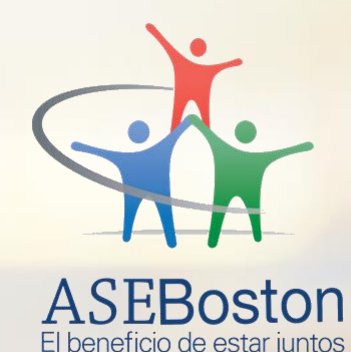

## Aprende a suscribir tus recibos públicos en socie desde tu APP

¡ES MUY FÁCIL!

By ASO EXPRESS

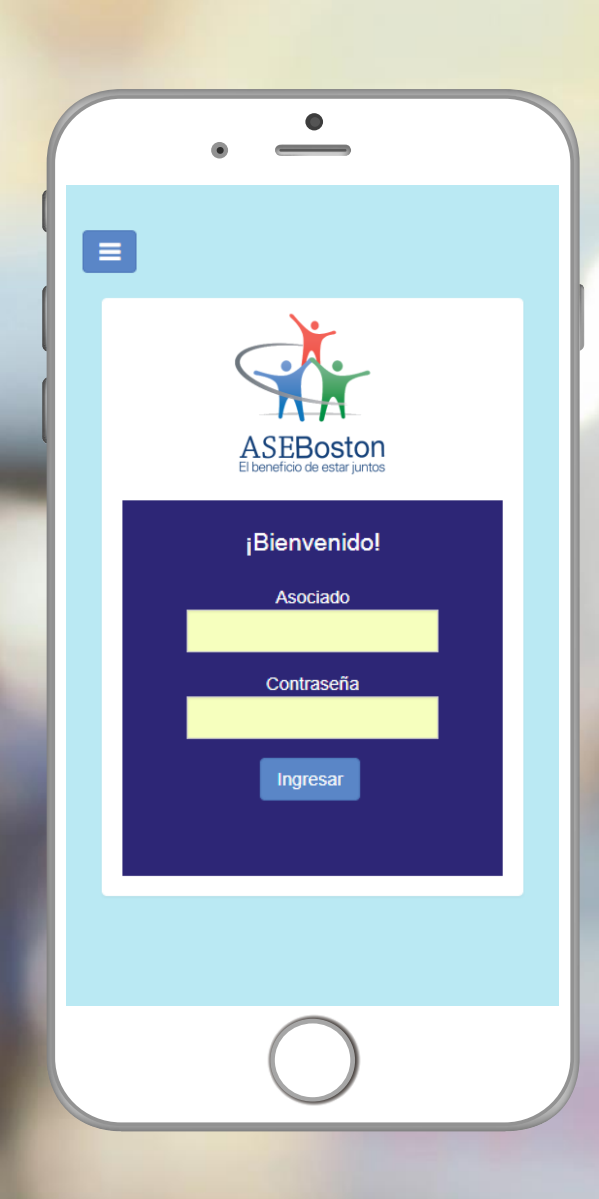

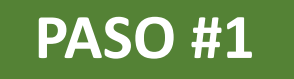

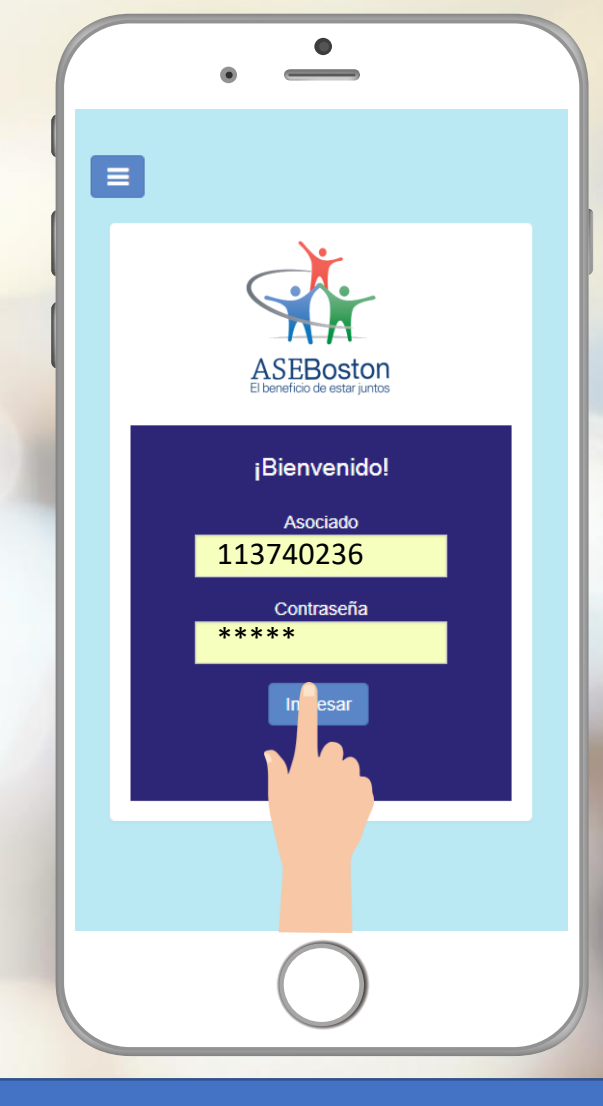

Ingrese en la aplicación de su organización y coloque sus credenciales.

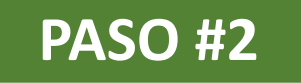

|                      | _  |
|----------------------|----|
| •                    |    |
| •                    | ~  |
| Gestiones            | Ľ, |
| Ahorros              |    |
| Cálculo de cuota     |    |
| Pago de servicios    |    |
| E Carnet digital     |    |
| REFREESOZA           |    |
|                      |    |
| Información personal |    |
| Recargas             |    |
| Cerrar sesión        |    |
|                      |    |
|                      | -  |

## Seleccione Pagos de servicios en su menú de inicio

| n |
|---|
| ~ |
| ~ |
| ~ |
| 1 |
| ~ |
| ~ |
| ~ |
|   |
|   |
| 7 |
|   |
|   |
|   |

## Seleccione Pago automático de recibos (PAR)

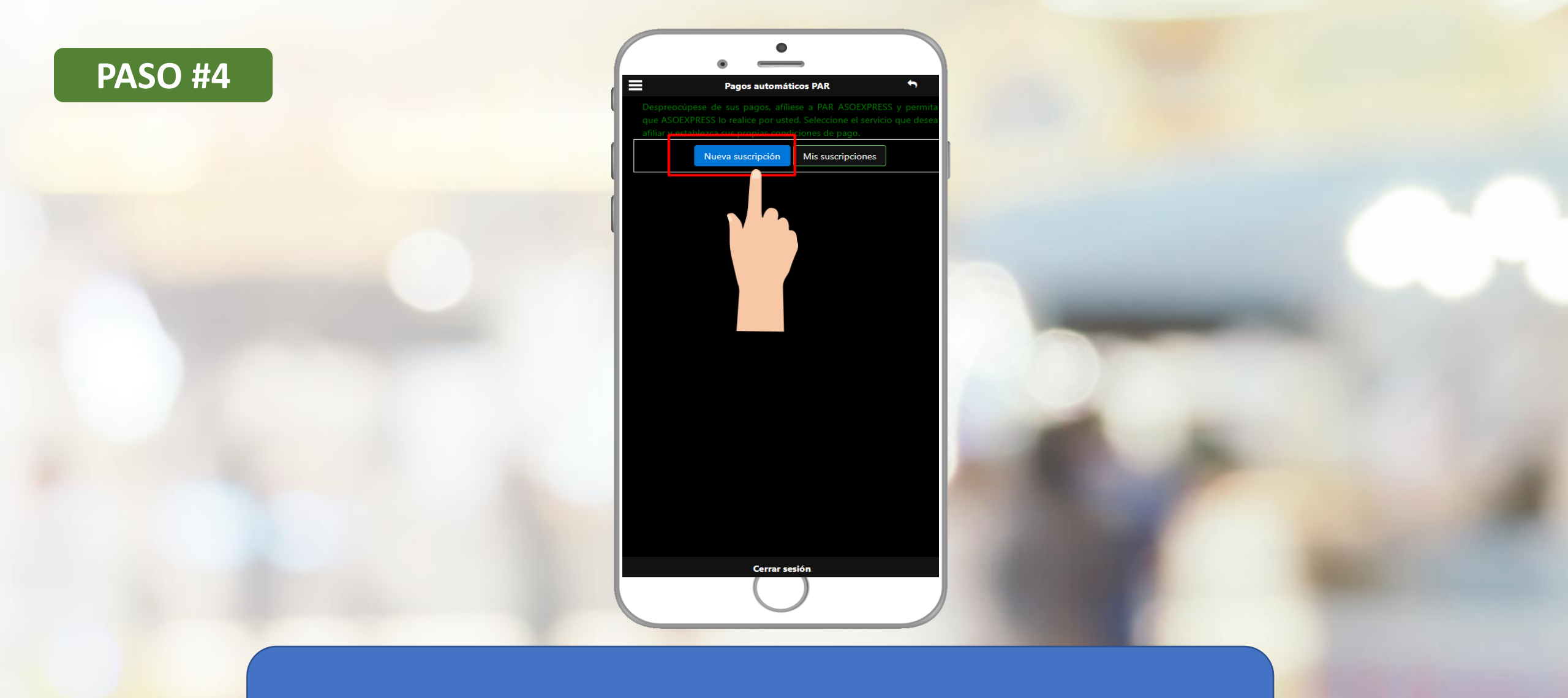

### Seleccione Nueva suscripción

### PASO #5

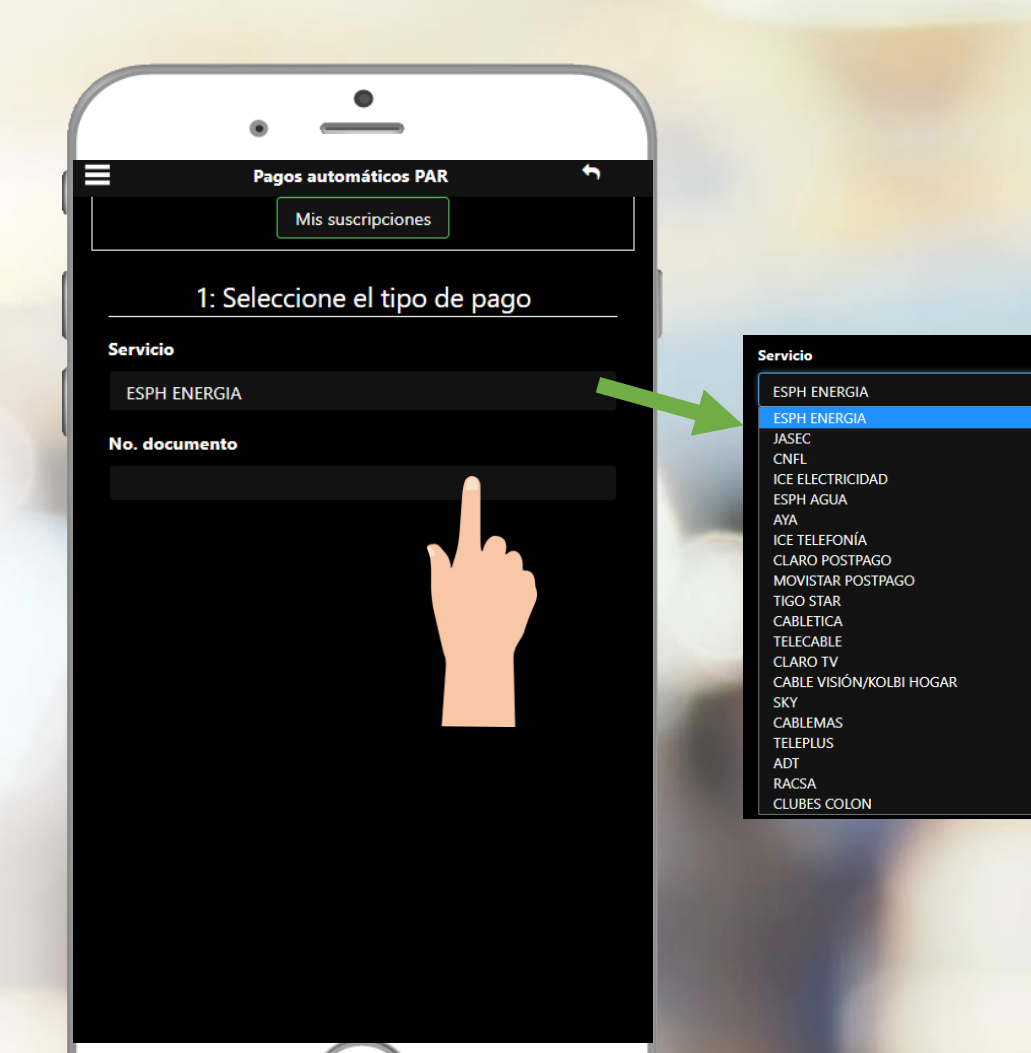

- **1.** Seleccione el servicio a suscribir.
- 2. Coloque el número de documento.

#### **PASO #6**

|                                   | • •                                                                                                    |                                                                                                  |
|-----------------------------------|----------------------------------------------------------------------------------------------------|--------------------------------------------------------------------------------------------------|
| ≡                                 | Pagos automáticos PAR 🔊                                                                                                    |                                                                                                  |
| 2: Ingres                         | e la información para calendarizar                                                                                                    | Por favor considere                                                                              |
| MOILO MAXIMO                      |                                                                                                    | recibo y evitese inco                                                                            |
| Periodicidad                      | Mensual<br>Se realiza la consulta de pendientes el día de pago<br>seleccionado, en caso de no tener pendientes se<br>seguirá consultando ocho días naturales posterior<br>al día refereinando                               | 1. Debe tener cla<br>recibo.<br>2. Es importante<br>encuentra dispo                              |
| Día de pago                       | Seleccione el día de pago                                                                                                    | Basado en la informa                                                                             |
|                                   | Se recomienda seleccionar la fecha de pago<br>del recibo previo a la fecha de vencimiento y<br>posterior a la fecha que está en la que está<br>disponible el cobro, para obtener más<br>indicaciones de <b>click aquí</b> . | 1. Defina la fecha<br>fecha de venci<br>2. Defina la fecha<br>fecha aproxim                      |
| Fecha inicio de<br>la suscripción | 28/02/2021                                                                                                    | Se recomienda defina                                                                             |
| Factor Factor                     | 20/12/2020                                                                                                    | 1. Mi recibo tiene                                                                               |
| la suscripción                    | 29/12/2020                                                                                                    | 2. Normalmente,<br>día 06 de cada                                                                |
|                                   |                                                                                                    | Con la información a<br>es el día 07 de cada<br>cual mi recibo se eno<br>recibo.                 |
|                                   |                                                                                                    | Nota importante: L<br>fecha indicada como<br>cumplen todos los r                                 |
|                                   | $\bigcirc$                                                                                                    | En caso de que el<br>plataforma intentará<br><b>naturales</b> , de forma<br>encuentre disponible |

or favor considere las siguientes pautas para definir el día de pago del ecibo y evítese inconvenientes con el pago de sus servicios: 1. Debe tener claro la fecha de vencimiento que tradicionalmente tiene su recibo.

Pagos automáticos PAR

 Es importante considere la fecha aproximada en la cual su recibo ya se encuentra disponible para el cobro.

Basado en la información anterior, considere:

1. Defina la fecha de pago considerando que esta sea siempre menor a la fecha de vencimiento de su recibo.

 Defina la fecha de pago considerando que esta sea siempre superior a la fecha aproximada en la cual su recibo se encuentra al cobro.

e recomienda defina su fecha de pago, considerando el siguiente ejemplo:

 Mi recibo tiene fecha de vencimiento el día 15 de cada mes.
Normalmente, mi recibo se encuentra disponible para el cobro a partir del día 06 de cada mes.

Con la información anterior, una fecha adecuada para definir como día de pago es el día 07 de cada mes, ya que esta es superior a la fecha aproximada en la cual mi recibo se encuentra al cobro y es inferior a la fecha de vencimiento del recibo.

Nota importante: La plataforma intentará consultar y cancelar el recibo en la fecha indicada como día de pago. Si el mismo se encuentra al cobro y se cumplen todos los requisitos, se procederá con la cancelación.

En caso de que el recibo no se encuentre al cobro, automáticamente la olataforma intentará consultar y cancelar el recibo **durante los próximos 8 días naturales**, de forma que realizará el proceso diariamente hasta que el recibo se encuentre disponible y pueda ser cancelado.

 Coloque el monto máximo para suscribir el recibo.
Seleccione el día de pago y su rango de fechas, lea las recomendaciones.

5. Puede elegir la opción sin fecha de finalización.

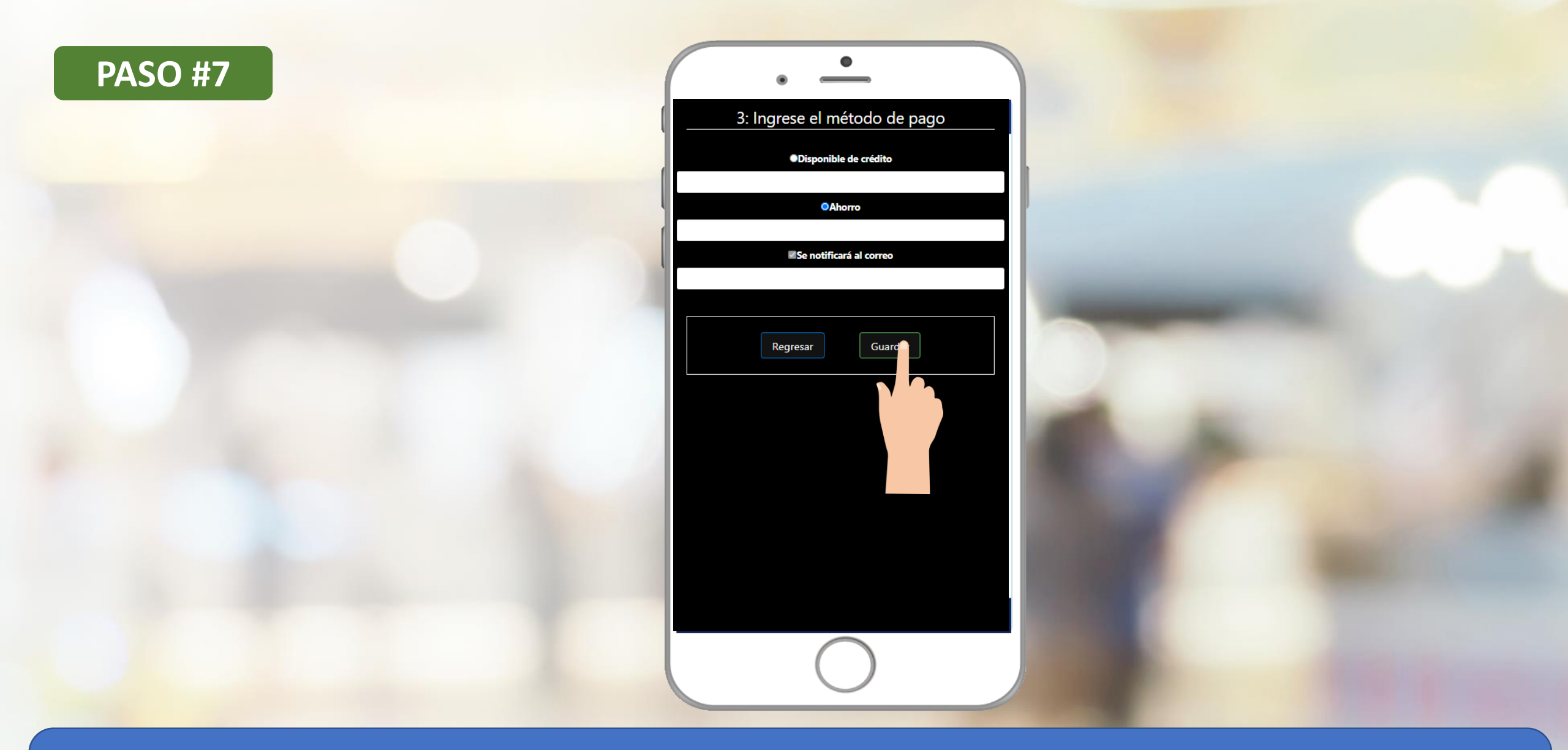

6. Seleccione el método de pago mensual de su recibo, desde créditos o ahorros.7. Coloque el correo electrónico al que desea que le llegue el comprobante del pago mensual.8. Dar click en "guardar" y listo.

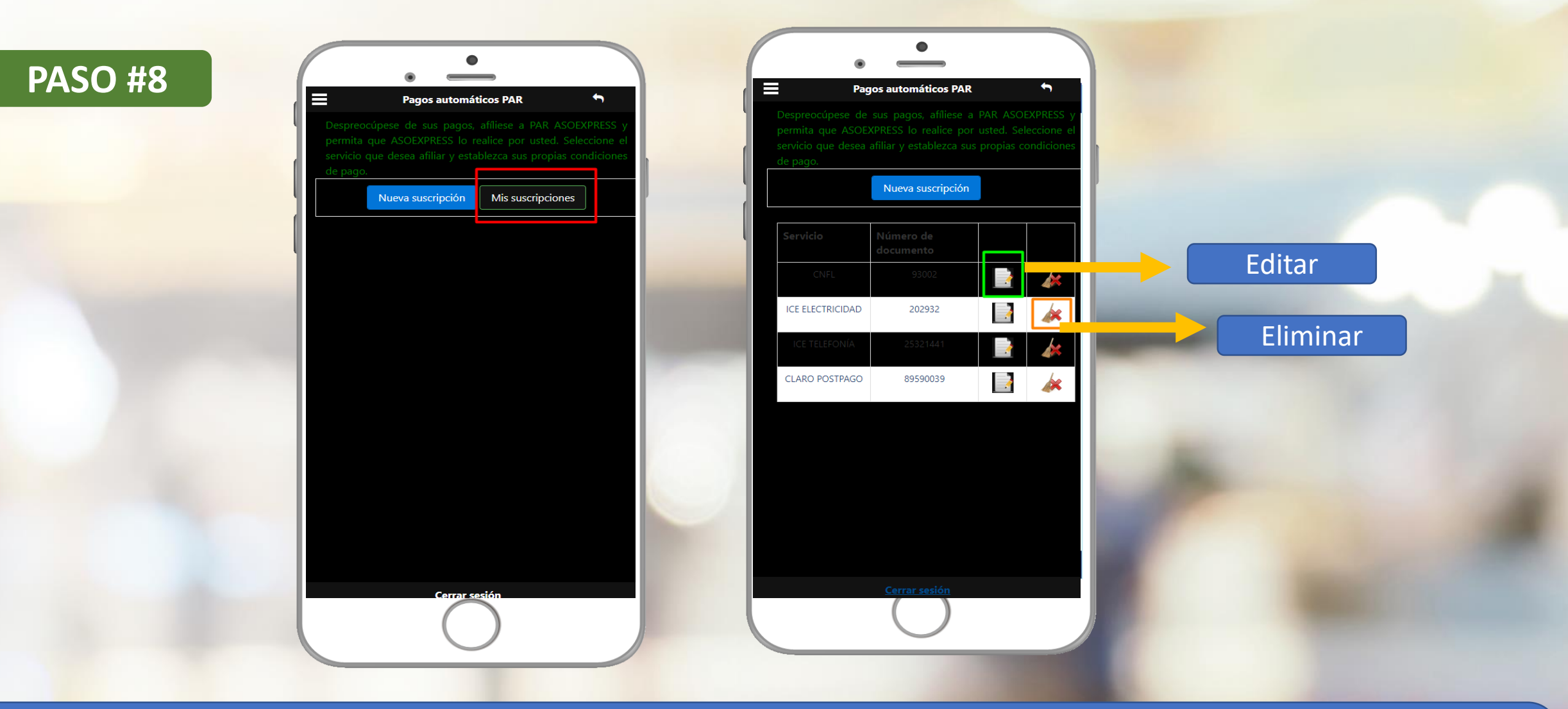

En la opción " Mis suscripciones" podrá editar o eliminar las suscripciones actuales.

| PASO #9 | Recibo de pago de servicios públicos : ICE EL<br>desarrollowebquarzo@gmail<br>Para $\bullet$ Cristopher Vargas $22/4/2020$                                                                                                    |  |
|---------|----------------------------------------------------------------------------------------------------|--|
|         | CONVENIO<br>MEDIO DE PAGO S.A<br>Ced 3-101-144357<br>SERVIMAS VIRTUAL<br>QUARZO<br>ICE Electricidad<br>Comprehante 2013093<br>Fecha 19-92018<br>Hora 13: 11: 24<br>Oficial QUARZO                                                                                        |  |
|         | NISE 2175724   Abonado Montero Figueroa Joselyn   Cedula 1114000309   Loc # 093098000481114000309   Meidor # 193064   Fast # 1805884669   Periado Agosto-2018   Vencimiento 11/09/2018   Corsumo Kwh 217   Serv Prindado Desido 20180711   Serv Prindado Desido 20180711 |  |
|         | Lectura Antenior 005235   Lectura Actual 005452   Sub Total 19,063.65   TRB 311.35   Imp. Ventas 0.00   Total 19,375.00   VulcRES RECOBIDOS 19,375.00   Vueto Col 0.00                                                                                                   |  |
|         | TRB 31.35   Imp Ventas 0.00   Total 19,375.00   VALORES RECIBIDOS 19,375.00   Effective Col 19,375.00   Vuebo Col 0.00                                                                                                    |  |

# En su correo tendrá el comprobante del pago automático cada mes.

### **PASO #10**

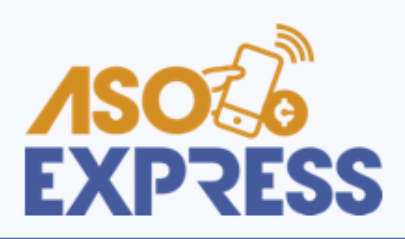

#### NOTIFICACIÓN DE NO PAGO AUTOMÁTICO DE RECIBOS DE SERVICOS PÚBLICOS

(PAR)

Estimado(a) PEREZ GONZALEZ JUAN se le informa que el día de hoy <u>no</u> ha si sido posible cancelar el recibo 87183649 del ICE TELEFONÍA. Por favor tenga en cuenta las siguientes consideraciones:

- Verifique que el número y tipo de servicio registrados sean los correctos y correspondan entre sí.
- Verifique que cuente con monto suficiente de acuerdo con la forma de pago seleccionada (crédito o ahorro).
- Verifique que el recibo se encuentra actualmente disponible para el cobro por parte del proveedor del servicio.
- Considerar que el pago del recibo se llevará a cabo, únicamente, si la conectividad del proveedor del servicio se encuentra activa y en funcionamiento.

Cualquier consulta o duda, por favor dirigirse con el personal de DEMO.

Este correo se ha generado de manera automática a partir de una transacción realizada por medio del sistema PAR NO responda este correo

# En caso de no realizarse el pago tendrá un correo de notificación como este.

Si aún no tiene su APP, búsquelo como "ASEBOSTON" en las tiendas virtuales:

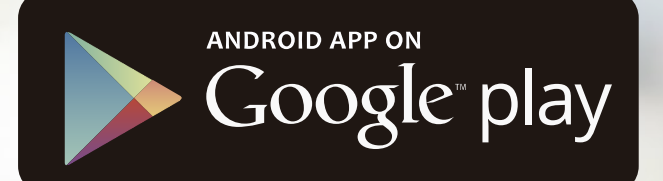

## Available on the iPhone App Store

AppGallery

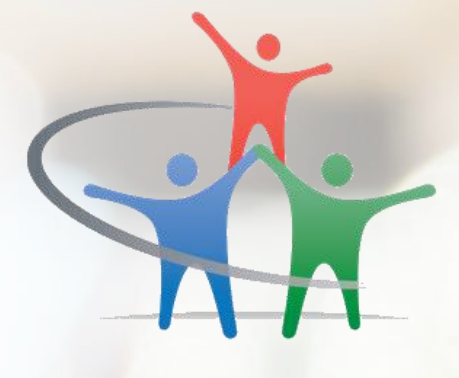

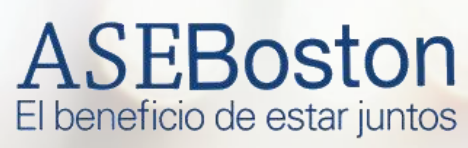

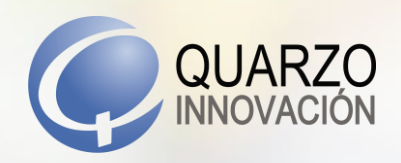

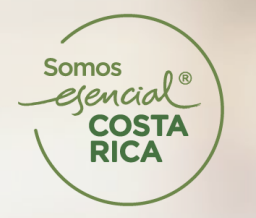

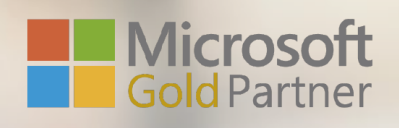

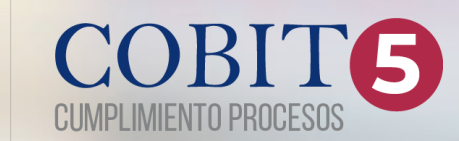